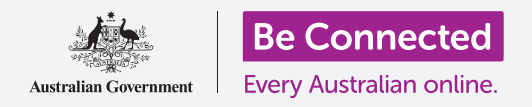

使用我的檔案 (My Files) 來整理您的檔案和文件,並且分享它們。

您可以將檔案存到安卓平板,並且透過我的檔案(My Files) app來找到它。您也可以刪除 不想要的檔案,或是透過電子郵件分享檔案給朋友。

#### 您需要什麼

開始課程前,請確認您的安卓平板已充滿電、已開機並顯示**首頁(Home)**的畫面。您的 平板作業系統應是最新版,且平板上應有設定好的電子郵件帳戶。

請記得,安卓平板有許多不同品牌,每個品牌使用上都有些不同。您平板上的一些畫面可能會和本說明單中的有些不同,但是您應還是可以跟著操作。

#### 用電子郵件app查看檔案

您的平板可以用**電子郵件 (email)** app來接收和查看檔案。如當旅行社用電子郵件發送旅行票券給您時,您可以在電子郵件app內點按來查看票券內容。

## 將檔案另存到平板

您可以將票券另存到平板裡,並在需要時用我的檔案app快速 便捷地找到它,不需要每次都回頭翻找您的電子郵件。

即使沒有可用的Wi-Fi或行動數據<sup>,</sup>您也可以查看我的檔案中的已存檔案<sup>,</sup>這點在旅遊時尤其方便。

請依照本指南下文中的步驟,把旅行票券存進**我的檔案**app 中。如果您的信箱裡沒有帶著旅行票券的電子郵件,以下步驟 可以適用於任一電子郵件的附件檔案。

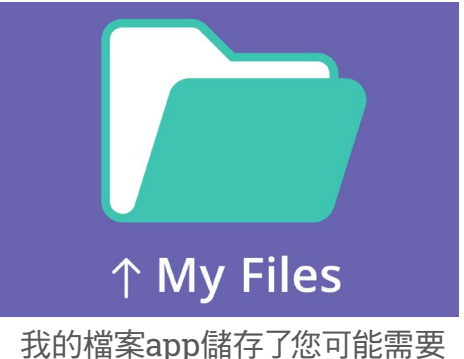

我的檔案app儲存了您可能需要 用平板存取的文件和其他檔案

## 開啟Gmail信箱中的電子郵件

本指南中使用的電子郵件app是**Gmail**。如果您使用不同的電子郵件帳戶,畫面可能有些不同,不過還是應能依照以下步驟進行操作。

- **1.** 在首頁畫面從底部向上滑動,顯示Apps的畫面。找到並點按Gmail app。
- 收件匣(Inbox)會顯示最近收到的電子郵件。旅行社剛發送了旅行票券過來, 所以這封郵件會顯示在最上方。

### 大多數電子郵件都是安全的,但切勿點擊您不放心的連 結或打開不確定的附件。電子郵件中的網址連結或檔案 可能含有病毒或其他有害軟件。

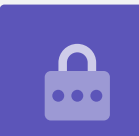

- 3. 點按郵件來開啟並閱讀內容。
- 4. 預覽欄中可以看到附件在最底下。檔案名稱顯示它是一份旅行票券。
- 5. 不需點按附件來開啟並閱讀它,我們會用下載(Download)功能把附件存到平板裡。 點按下載鍵。
- 6. 一個小的下載圖樣通知會出現在畫面最上方,確認下載。
- 7. 這樣,旅行票券就存到您的平板裡了。

#### 用我的檔案來閱覽旅行票券

您可以用我的檔案app找到並閱覽剛才儲存的票券。首先,點按首頁鍵回到首頁。

- **1.** 在首頁畫面從底部向上滑動,顯示Apps的畫面,接著找到**我的檔案**並點按它。
- 2. 我的檔案便會開啟。找到畫面左邊的內部儲存空間(Internal Storage)並點 按它。
- 會看到包含平板裡全部資料夾的清單出現在右邊。點按任一資料夾即可查看裡 面的檔案。
- **4.** 我們從Gmail下載了旅行票券,所以請找到清單中的**下載(Download)**,並點 按它來查看資料夾內容。
- 5. 找到名稱含有**旅行票券(itinerary)**的檔案並點按 它。
- 系統可能會詢問您要用哪個app來開啟檔案。因為該 旅行票券是PDF文件,請點按硬碟PDF瀏覽器(Drive PDF Viewer)字樣,接著點按總是(Always)。
- 7. 旅行票券會在畫面上開啟供您閱覽。
- 8. 結束閱覽後,請點按返回(Back)鍵關閉該旅行票券 並再次回到下載畫面。

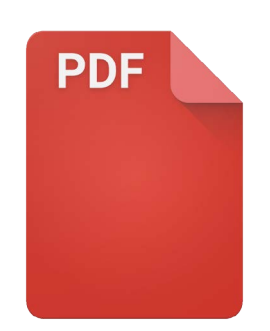

找到您要的檔案後,您可能 需要選擇用哪個app來 開啟它

## 分享檔案給朋友

接著,我們會用電子郵件附件的方式寄送該旅行票券給朋友。

- 1. 持續點按該旅行票券,直到畫面最下方出現一排圖樣。
- 找到分享(Share)選項(看起來像三個點連在一起)並點按它。分享功能表會 開啟,您可以選擇不同方式來分享檔案給平板上的聯絡人。
- 請找到Gmail圖樣並點按它。它的圖樣是一個大的紅色英文字M。Gmail會開 啟,且該旅行票券已經做為附件加進郵件裡。
- 4. 在收件人(To)欄中輸入朋友的電子信箱位址。
- 點按主旨(Subject)欄並輸入郵件的主旨。接著您還可以點按撰寫電子郵件 (Compose)欄,寫段簡短的訊息。

 點按畫面右上方的發送(Send)箭頭發送該旅行票券。Gmail會自動關閉,且畫面會 回到下載資料夾中的檔案清單。

#### 刪除平板裡的檔案

在本指南中,我們會刪除一個有關園藝的檔案,因為我們已經不需要它了。

- 持續點按該園藝文件,等待畫面最下方出現選項清單。
- 點按刪除(Delete)的圖樣。這個圖樣看起來像一個小垃圾桶。對話框會出現,詢問您要取消(Cancel)還是刪除(Delete)。
- **3.** 若要刪除該園藝檔案,請點按**刪除**,該檔案就會從您的平板中被移除。

## 請只刪除由您存進平板裡的檔案·不建議刪除其他任何 檔案·因為這麼做可能會導致您的平板停止正常運行·

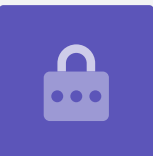

如果您刪除之後才發現您還需要那個檔案,別擔心!如果您還有那封帶著園藝附件的電子郵件或者知道從哪個網站下載,就可以晚點再次把該檔案儲存到我的檔案裡。